# Anleitung für Installation, Login und Funktionen der OPAC-App für iOS-Geräte

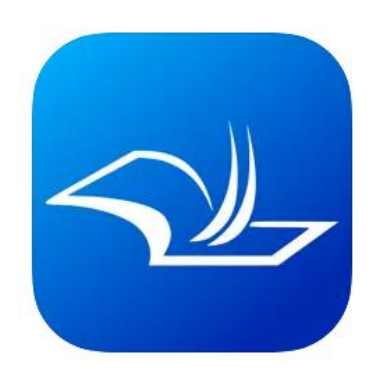

mobilOPAC Recherche und Konto 4+ Die Bibliothek für unterwegs <u>subkom GmbH</u>

#### Inhalt

| Anleitung iOS-App              | 1 |
|--------------------------------|---|
| Installation                   | 2 |
| Anmeldung und Konto            | 2 |
| Konten hinzufügen oder löschen | 5 |
| Medien suchen und finden       | 7 |
| Merkliste                      |   |

#### Installation

Hier finden Sie die neuste Version der App für Apple-Geräte: https://apps.apple.com/de/app/mobilopac-recherche-undkonto/id557536072?platform=iphone

## Anmeldung und Konto

- 1. Starten Sie die mobilOPAC-App
- 2. Wählen Sie die Stadtbibliothek Chemnitz aus

|     | Bibliotheken                          |
|-----|---------------------------------------|
| Q   | Suchen                                |
| Ac  | chern: Stadtbücherei +                |
| Ba  | acknang: Stadtbücherei +              |
| Bo  | odelshausen: Bücherei im Forum        |
| Вι  | urghausen/Sal: Stadtbibliothek        |
| Bi  | ühl: Mediathek                        |
| Ce  | elle: Stadtbibliothek                 |
| Cł  | hemnitz: Stadtbibliothek              |
| De  | eutschland: Stadtbibliothek           |
| Dö  | öbeln: Stadtbibliothek am Lutherplatz |
| Ell | lwangen/Jagst: Stadtbibliothek        |
| Er  | nsdetten: Stadtbibliothek             |
| Ep  | opelheim: Stadtbibliothek             |
| Er  | krath: Stadtbücherei +                |
| Fe  | ellbach: Stadtbücherei                |
| Gr  | raben-Neudorf: Gemeindebibliothek     |
| Ha  | aan: Stadtbücherei                    |
| Ha  | agen: Stadtbücherei                   |
| Ha  | ardheim: Gemeindebibliothek           |
| He  | echingen: Stadtbücherei               |

3. Klappen Sie mit den drei Strichen in der linken oberen Ecke das Seitenmenü auf

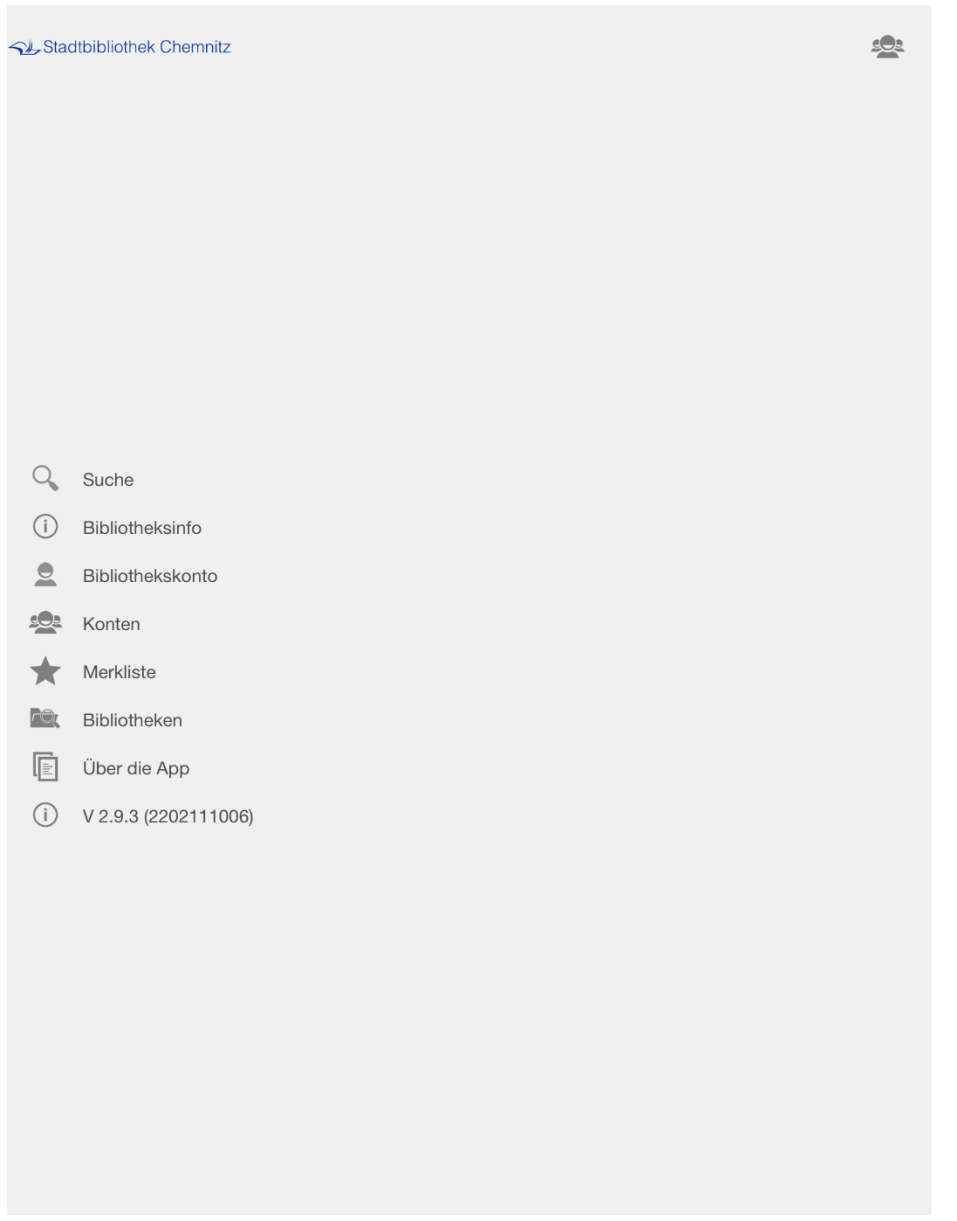

Wählen Sie anschließend "Bibliothekskonto" aus

4. Melden Sie sich mit Ihrer Benutzernummer und Ihrem Passwort an

| ≡            |                   | Konto      |              | Ş    | ٩ |
|--------------|-------------------|------------|--------------|------|---|
|              |                   |            |              |      |   |
| Nutzernummer |                   |            |              |      |   |
|              |                   |            |              |      |   |
| Passwort     |                   |            |              | <br> |   |
|              |                   |            |              | <br> |   |
|              | <u>Stadtbibli</u> | othek Cher | <u>mnitz</u> |      |   |

<u>Anmelden</u>

- 5. Hier können Sie nun Ihre aktuell ausgeliehenen Medien und deren Rückgabedatum sehen, sowie Ihre Medien verlängern
- 6. Indem Sie von rechts nach links wischen/blättern können Sie Ihre Vorbestellung sehen
- 7. Blättern Sie ein zweites Mal weiter werden eventuell fällige Gebühren und weitere Infos angezeigt
- 8. Mit dem Kreis-Symbol aus zwei Pfeilen (neben dem Schlüssel) können die Kontodaten aktualisiert werden, in der Mitte am unteren Bildschirmrand ist der Zeitpunkt der letzten Aktualisierung zu sehen
- 9. Mit dem Schlüssel-Symbol in der rechten oberen Ecke können Sie sie sich ausloggen

# Konten hinzufügen oder löschen

- 1. Klappen Sie das Seitenmenü auf und wählen "Konten" aus
- 2. Hier kann auch zwischen Konten gewechselt werden

| ≡       | Konten                     |   |
|---------|----------------------------|---|
| Konten  |                            |   |
| 1111111 | (Stadtbibliothek Chemnitz) | ~ |
| 2222222 | (Stadtbibliothek Chemnitz) |   |
|         |                            |   |
|         |                            |   |
|         |                            |   |
|         |                            |   |
|         |                            |   |
|         |                            |   |
|         |                            |   |
|         |                            |   |
|         |                            |   |
|         |                            |   |
|         |                            |   |
|         |                            |   |
|         |                            |   |
|         |                            |   |
|         |                            |   |
|         |                            |   |

- 3. Stift-und-Papier-Symbol in der rechten oberen Ecke auswählen
- 4. Mit dem Plus-Zeichen in der linken oberen Ecke kann ein neues Konto hinzugefügt werden und mit dem roten Minus vor dem Konto-Namen kann dieses gelöscht werden
- 5. Geschlossen wird diese Ansicht mit dem Kreuz in der rechten oberen Ecke

| +              | Konten                        | $\times$ |
|----------------|-------------------------------|----------|
| Konten         |                               |          |
| <b>e</b> 11111 | 11 (Stadtbibliothek Chemnitz) |          |
| e 22222        | 22 (Stadtbibliothek Chemnitz) |          |
|                |                               |          |
|                |                               |          |
|                |                               |          |
|                |                               |          |
|                |                               |          |
|                |                               |          |
|                |                               |          |
|                |                               |          |
|                |                               |          |
|                |                               |          |
|                |                               |          |
|                |                               |          |
|                |                               |          |
|                |                               |          |
|                |                               |          |

## Medien suchen und finden

- 1. Im Seitenmenü "Suche" auswählen und Suchbegriffe in die Suchmaske eingeben
- 2. Weitere Suchfelder können mit "Suche erweitern" hinzugefügt werden

| ≡                 | Suche              | neue Suche |
|-------------------|--------------------|------------|
|                   | Weitere Suchfelder |            |
| Titel             |                    |            |
| Verfasser         |                    |            |
| Jahr              |                    |            |
| Medientyp         |                    |            |
| Medientyp         |                    |            |
| Verlag            |                    |            |
| Interesse         |                    |            |
| Regalstandort     |                    |            |
| Klassifikation    |                    |            |
| PPN               |                    |            |
|                   |                    |            |
|                   |                    |            |
|                   |                    |            |
|                   |                    |            |
|                   |                    |            |
|                   |                    |            |
|                   |                    |            |
|                   |                    |            |
|                   |                    |            |
|                   |                    |            |
|                   |                    |            |
| <u>Übernehmen</u> | Δ                  | bbrechen   |

- 3. In der Ergebnisliste wird die Verfügbarkeit eines Mediums durch einen farbigen Punkt gekennzeichnet (Grün=Verfügbar, Gelb=Ausgeliehen, rot=nicht verfügbar)
- 4. In der Detailansicht zu einem Medium finden Sie unter "Regalstandort" den Standort des Mediums

| =                                                             | Suche                             | neue Suche   |
|---------------------------------------------------------------|-----------------------------------|--------------|
|                                                               |                                   |              |
| Autor:<br>Twain, Mark                                         |                                   |              |
| Ort, Verlag, Jahr:<br>Würzburg, Arena, 1995                   |                                   |              |
| Seiten: III.:<br>285 S. : III. : 20 cm                        |                                   |              |
| Signatur:<br>Blau J 0 Twa                                     |                                   |              |
| Autor:<br>Twain, Mark                                         |                                   |              |
| Titel:<br>Tom Sawyers Abenteuer                               |                                   |              |
| Ort:<br>Würzburg                                              |                                   |              |
| Verlag:<br>Arena                                              |                                   |              |
| ISBN/ISSN:<br>3-401-04591-1                                   |                                   |              |
| Jahr:<br>1995                                                 |                                   |              |
| Seiten: III.:<br>285 S. : III. : 20 cm                        |                                   |              |
| Klassifikation:<br>III J 0                                    |                                   |              |
| Regalstandort:<br>Blau J 0 Twa                                |                                   |              |
| Verfasserangabe:<br>Mark Twain. Aus dem Amerikan. von Lore Kr | üger. Mit Bildern von Hans G. Sch | nellenberger |
|                                                               | • • <b>•</b> •                    |              |

5. Um die Verfügbarkeit, das Rückgabedatum falls das Medium entliehen ist und die Zweigstelle zu sehen, wischen Sie von rechts nach links

| =                                         | Suche | neue Suche |
|-------------------------------------------|-------|------------|
| Exemplare                                 |       |            |
| andere Zweigstelle (frei)                 |       |            |
| StB Vita-Center<br>Blau J 0 Twa           |       |            |
| ausleihbar                                |       |            |
| Zentralbibl. / Kinderwelt<br>Blau J 0 Twa |       |            |
|                                           |       |            |
|                                           |       |            |
|                                           |       |            |

. . . .

- 6. Um zurück zum Suchergebnis bzw. zur Suche zu kommen, von links nach rechts wischen
- 7. Eine neue Suche kann mit "neue Suche" in der rechten oberen Ecke gestartet werden

### Merkliste

- 1. Mit dem Stern in der rechten oberen Ecke in der Detailansicht eines Mediums können Sie dieses zur Merkliste hinzufügen
- 2. Um die Merkliste einzusehen, wählen Sie im Seitenmenü die Option "Merkliste" aus